Direkter Link Portal myCivis - Online-Einschreibung Mensa Sterzing: <u>https://rcpab.multiutilitycard.it/egov-mense/</u>

Wählen Sie aus folgenden Möglichkeiten der Authentifizierung:

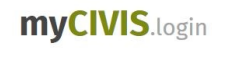

## Wie möchten Sie sich anmelden?

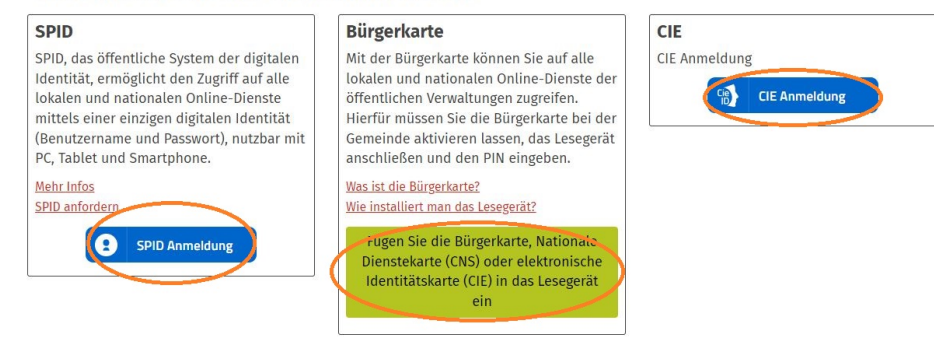

Sobald Sie im Portal myCivis angemeldet sind, klicken Sie auf "Online Einschreibung"

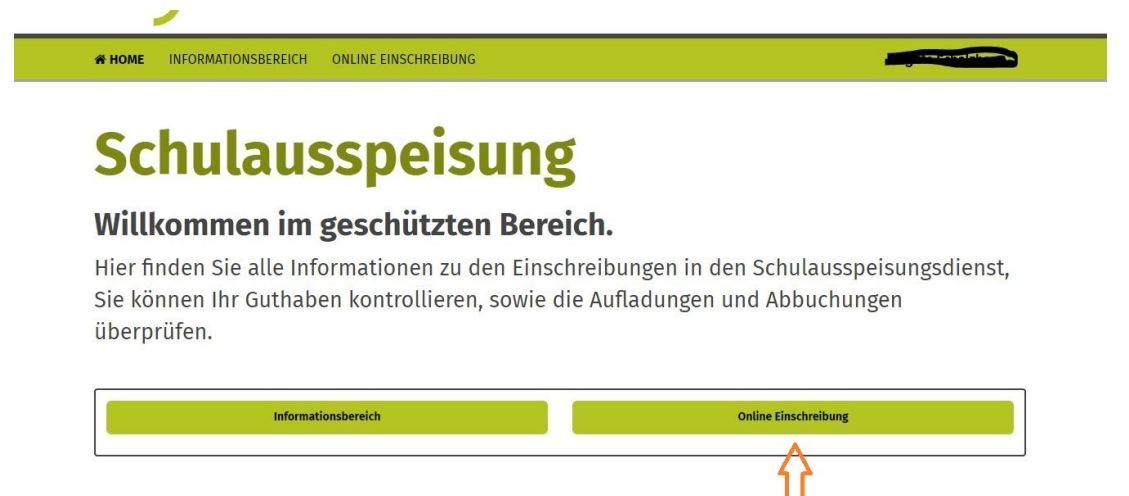

Nun öffnet sich die Seite mit den Daten Ihres Kindes und der Schule, in welcher es eingeschrieben ist. (Sollte die falsche Schule aufscheinen, bitte mit der Schule in Verbindung setzen!)

Wählen Sie unten **"Sterzing"** und klicken Sie auf das Feld **"Einschreibung"** neben den Daten Ihres Kindes

| CIVIS                                                                                                    |                                               |                                                    | Südtiroler Bürgernetz ›                                                                                                    |
|----------------------------------------------------------------------------------------------------|-----------------------------------------------|----------------------------------------------------|----------------------------------------------------------------------------------------------------|
| HOME INFORMATIONSBEREICH ONLINE                                                                                                    | EINSCHREIBUNG                                 |                                                    |                                                                                                    |
| ome<br>Neue Einschreibu<br>Intenstehend die in den Schulen eingeschriebe                                                                                                    | ung/Erne                                      | Uerung<br>Beanspruchung des Mensadien:             | stes "Einschreibung" drücken                                                                                                    |
|                                                                                                    |                                               |                                                    |                                                                                                    |
| Einschreibung Jahr 2022-2023                                                                                                    |                                               |                                                    | Online Einschreibung                                                                                                    |
| Einschreibung Jahr 2022-2023                                                                                                    | sdatum Schule                                 | Klasse                                             | Online Einschreibung<br>Neue Einschreibung/Erneuerung                                                                                                    |
| Einschreibung Jahr 2022-2023<br>Name Nachname Steuernummer Geburts                                                                                                    | sdatum Schule                                 | Klasse                                             | Online Einschreibung<br>Neue Einschreibung/Erneuerung<br>Liste der Einschreibungen                                                                                                    |
| Einschreibung Jahr 2022-2023<br>Name Nachname Steuernummer Geburts                                                                                                    | sdatum Schule                                 | Klasse 2 Einschreib                                | Online Einschreibung<br>Neue Einschreibung/Erneuerung<br>Liste der Einschreibungen<br>ermäßigungen                                                                                                    |
| Einschreibung Jahr 2022-2023<br>Name Nachname Steuernummer Geburts                                                                                                    | idatum Schule                                 | Klasse 2 Einschreib                                | Online Einschreibung Neue Einschreibung/Erneuerung Liste der Einschreibungen Ermäßigungen Ansuchen um Tarifreduzierung                                                                                                    |
| Einschreibung Jahr 2022-2023<br>Name Nachname Steuernummer Geburts                                                                                                    | idatum Schule                                 | Klasse<br>2 Einschreib                             | Online Einschreibung Neue Einschreibung/Erneuerung Liste der Einschreibungen Ermäßigungen Ansuchen um Tarifreduzierung Online-Diätantrag                                                                                                    |
| Einschreibung Jahr 2022-2023<br>Name Nachname Steuernummer Geburts                                                                                                    | sdatum Schule                                 | Klasse<br>2 Einschreib                             | Online Einschreibung Neue Einschreibung/Erneuerung Liste der Einschreibungen Ermäßigungen Ansuchen um Tarifreduzierung Online-Diätantrag Antrag auf Diätkost                                                                                                    |
| Einschreibung Jahr 2022-2023<br>Name Nachname Steuernummer Geburts                                                                                                    | aufscheinen, "Einschreibu                     | Klasse<br>2 Einschreib<br>ng" anklicken            | Online Einschreibung Neue Einschreibung/Erneuerung Liste der Einschreibungen Ermäßigungen Ansuchen um Tarifreduzierung Online-Diätantrag Antrag auf Diätkost Liste der bisherigen Anträge                                                                                                    |
| Einschreibung Jahr 2022-2023 Name Nachname Steuernummer Geburts Wenn die Namen Ihrer Kinder in der Liste nicht Semeinde in der die Schule/Mensa                                  | aufscheinen, "Einschreibu                     | Klasse<br><sup>2</sup> Einschreib<br>ng" anklicken | Online Einschreibung Neue Einschreibung/Erneuerung Liste der Einschreibungen Ermäßigungen Ansuchen um Tarifreduzierung Online-Diätantrag Antrag auf Diätkost Liste der bisherigen Anträge Online-Formulare                                                                                                    |
| Einschreibung Jahr 2022-2023<br>Name Nachname Steuernummer Geburts<br>Wenn die Namen Ihrer Kinder in der Liste nicht<br>Semeinde in der die Schule/Mensa<br>Sterzing<br>Sterzing | aufscheinen, "Einschreibu<br>(BZ) v 2022/2023 | Klasse 2 Einschreib ng" anklicken Einschreibung    | online Einschreibung         Neue Einschreibung/Erneuerung         Liste der Einschreibungen         Ermäßigungen         Ansuchen um Tarifreduzierung         Online-Diätantrag         Antrag auf Diätkost         Liste der bisherigen Anträge         Online-Formulare         Erstattung/Übertragung des<br>Restguthabens |

Bestätigen Sie mit dem Häckchen Ihr Einverständnis und klicken Sie auf "Weiter"

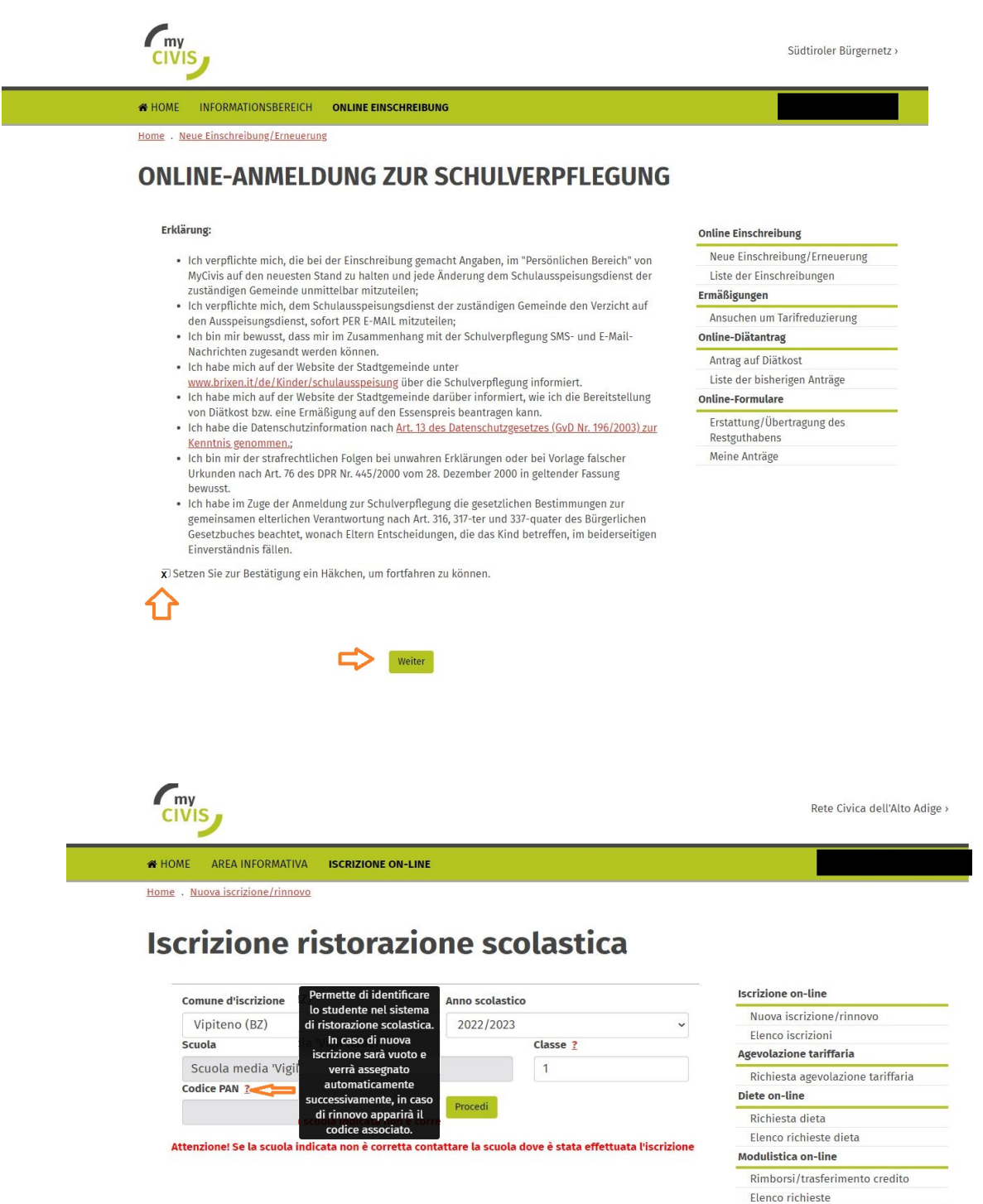

(PAN-Kodex: Dieser ist bei einer Neueinschreibung leer und wird anschließend automatisch eingefügt und mit der "Zulassung zum Schulausspeisungsdienst" mitgeteilt)

Im Anschluss die vorausgefüllten Daten des Benutzers (Kind) und des Antragstellers (Elternteil/e) kontrollieren und evenutell ergänzen. \* Pflichtfeld!. Zum Schluss die Einschreibung bestätigen und eventuell mit einer weiteren Einschreibung fortfahren.

| Iscrizione inserita corret<br>Per maggiori dettagli cor | <b>.tamente.</b><br>nsultare il sito istituzionale <u>www.vipiteno.</u> | eu | ι  |
|---------------------------------------------------------|-------------------------------------------------------------------------|----|----|
|                                                         | Vuoi procedere con un'altra iscrizione?                                 | Si | No |

Im Menü rechts finden Sie die Punkte:

- Ansuchen um Tarifreduzierung (wird erst aktiv, sobald Sie im Besitz der entsprechenden FWL-Bescheinigung (für das Schuljahr 2022/23 gilt die Bescheinigung 2021) sind
- Antrag auf Diätkost (das ärztliche Zeugnis muss beigelegt werden)

Weiter Informationen: <u>www.sterzing.eu</u>

Nach Annahme Ihres Einschreibungs-Antrages durch die Gemeinde Sterzing erhalten Sie ein Bestätigungsschreiben für die **Zulassung zum Schulausspeisungsdienst** mit weiteren Informationen. Bitte bewahren Sie dieses Schreiben auf.